## Janolaw

## Anleitung "Cache leeren und Cookies löschen"

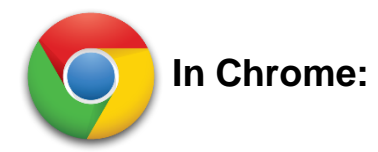

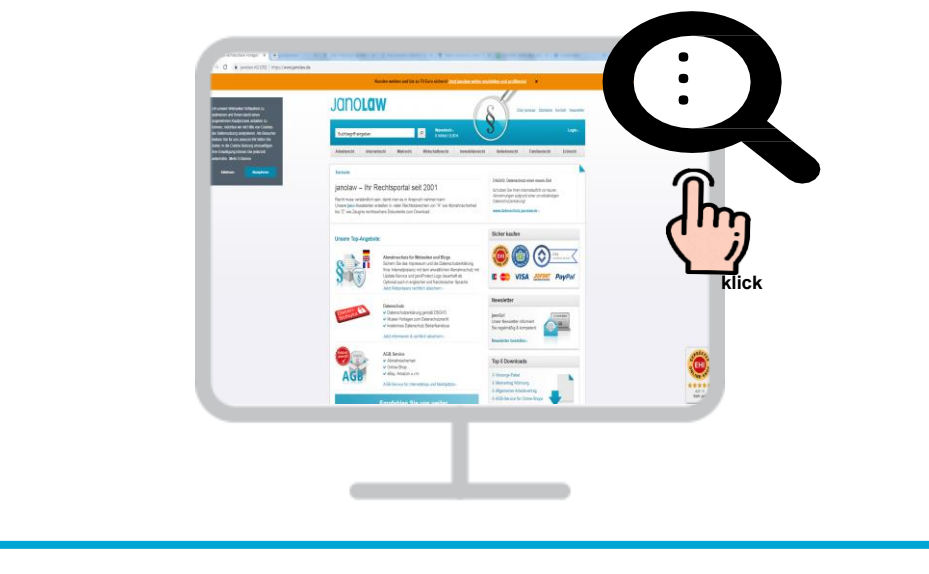

Öffnen Sie Chrome auf Ihrem Computer. Klicken Sie rechts oben auf das Dreipunkt-Menü.

|                                                          | Neuer Tab<br>Neues Fenster | Strg + T<br>Strg + N     | Nutzen Sie die Tastenkombination Strg + Umschalttaste+ Entf und suchen Ihre                                                                                           |
|----------------------------------------------------------|----------------------------|--------------------------|----------------------------------------------------------------------------------------------------|
|                                                          | Neues Inkognito-Fenster    | Strg + Umschalttaste + N |                                                                                                    |
|                                                          | Verlauf<br>Downloads       | ►<br>Strg + J            | Esc F1 F2 F3 F4 F5 F6 F7 F8 F9 F10 F11 F12 Prt Sc Deter                                                                                                    |
|                                                          | Lesezeichen                | - 100% + 57              | $\begin{bmatrix} -1 & 1 & 1 & 2 & 5 & 6 & 7 & 4 & 0 & - & + & + & + & + & + \\ \cdot & 1 & 2 & 3 & 4 & 5 & 6 & 7 & 8 & 0 & 0 & - & + & + & + & + & + & + & + & + & +$ |
|                                                          | Drucken                    | Strg + P                 | ⊢ Q W E R T Y U <sup>4</sup> I <sup>3</sup> O <sup>4</sup> P <sup>-</sup> { } ↓                                                                                       |
|                                                          | Suchen                     | Stra + F                 | Caps A S D F G H J K L ; • @ 🙀                                                                                                    |
| Seite speichern unter Strig + S<br>Verknüpfung erstellen | Bearbeiten Ausschneiden    | Kopieren Einfügen        | <mark>yms</mark> chattaste, c v в № М° ≦ ? ? A                                                                                                    |
| Browserdaten löschen Strg + Umschalttaste + Entf         | Einstellungen              |                          |                                                                                                    |
| Taskmanager Umschalttaste + Esc                          | Hilfe                      | •                        |                                                                                                    |
| Entwicklertools Strg + Umschalttaste + 1                 | Beenden                    |                          | Va                                                                                                    |
|                                                          |                            |                          |                                                                                                    |
|                                                          |                            |                          |                                                                                                    |

Klicken Sie auf Weitere Tools und dann Browserdaten löschen oder Drücken Sie die Tasten Strg + Umschalttaste + Entf

janolaw GmbH Otto-Volger-Str. 9a 65843 Sulzbach /Ts.

2

#### Support :

Telefon +49 (0)69 - 24 74 34 -550 E-Mail: support@janolaw.de Sie erreichen uns telefonisch montags bis freitags von 10 bis 17 Uhr.

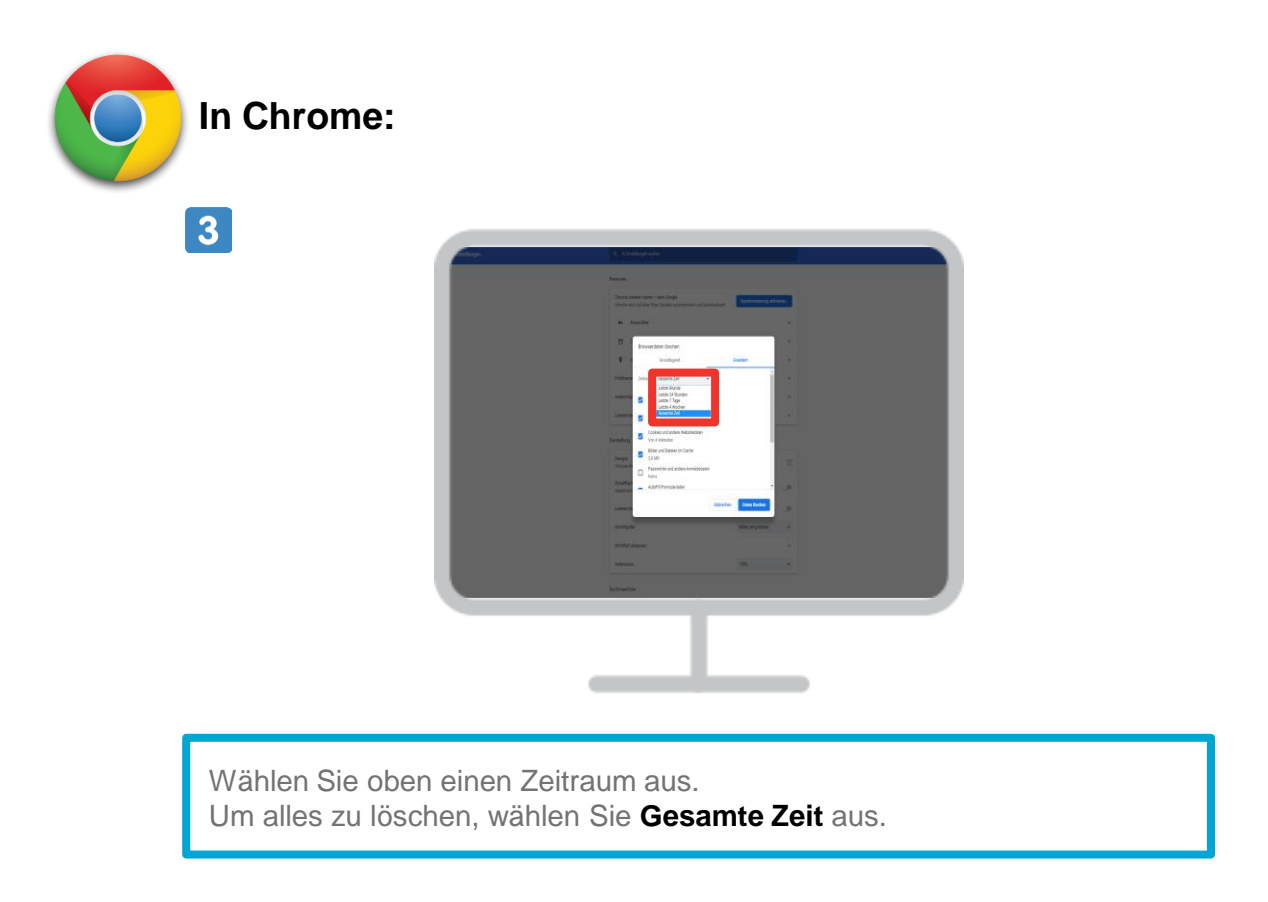

## 4

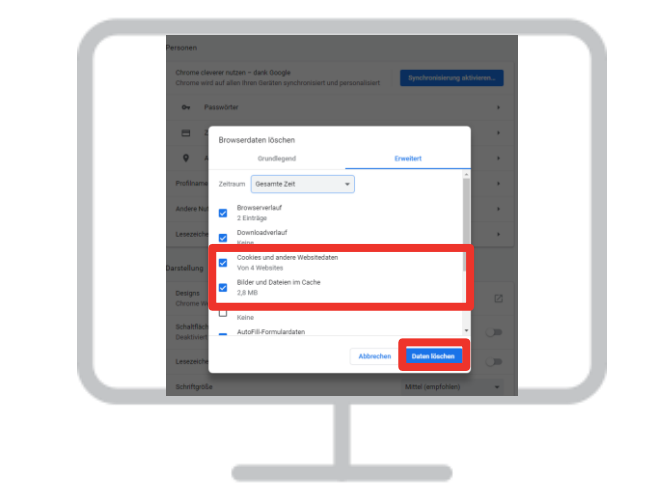

Klicken Sie das Kästchen neben "**Bilder und Dateien im Cache**" an. Und dann klicken Sie auf Daten löschen.

#### Support :

Telefon +49 (0)69 - 24 74 34 -550 E-Mail: <u>support@janolaw.de</u> Sie erreichen uns telefonisch montags bis freitags von 10 bis 17 Uhr.

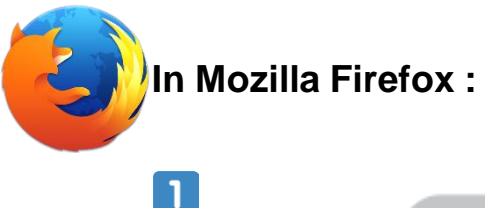

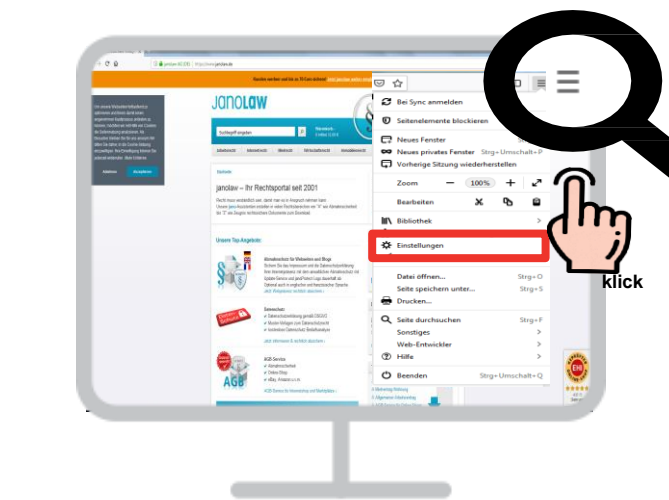

Öffnen Sie Firefox auf Ihrem Computer. Klicken Sie auf die Menüschaltfläche und wählen Sie "**Einstellungen**".

2

|                          | Immer                                                                                         |                  |  |  |  |
|--------------------------|-----------------------------------------------------------------------------------------------|------------------|--|--|--|
| Datenschutz & Sicherheit | <ul> <li>Nurmens nieros bemeise zur Adoraterivertragung bocketen soll</li> </ul>              |                  |  |  |  |
| - HIGHLANDING            | Cookies und Website-Daten                                                                     |                  |  |  |  |
|                          | Die gespeicherten Cookies, Website-Daten und der Cache belegen derzeit 15,7 M8 Speicherplatz. | Daten entfernen. |  |  |  |
|                          | weitere znormationen                                                                          | Daten verwalten  |  |  |  |
|                          | Arnehmen von Cookies und Website-Daten                                                        | Ausnahmen        |  |  |  |
|                          | Blockieren von Cookies und Website-Daten                                                      |                  |  |  |  |
|                          | Zu blockieren:                                                                                |                  |  |  |  |
|                          | Behaten, bis sie nicht mehr gültig sind •                                                     |                  |  |  |  |
|                          |                                                                                               |                  |  |  |  |

Klicken Sie auf "Datenschutz & Sicherheit" und gehen Sie dort zum Bereich Cookies und Website-Daten und klicken Sie rechts auf die Schaltfläche "**Daten entfernen**". Der Dialog "**Daten löschen**" öffnet sich.

#### Support :

Telefon +49 (0)69 - 24 74 34 -550 E-Mail: <u>support@janolaw.de</u> Sie erreichen uns telefonisch montags bis freitags von 10 bis 17 Uhr.

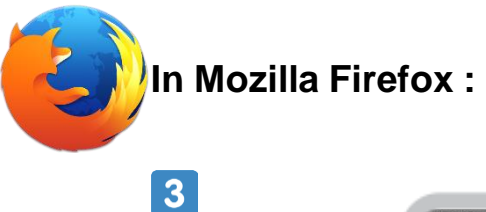

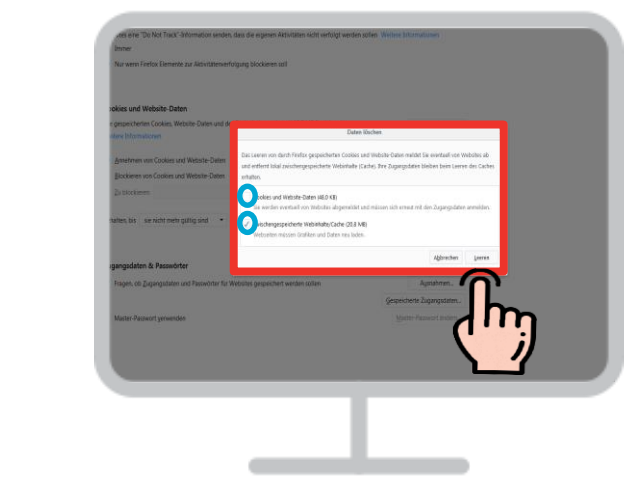

Entfernen Sie das Häkchen neben "Cookies und Website-Daten" Setzen Sie ein Häcken neben "Zwischengespeicherte Webinhalte/Cache, Und klicken Sie auf die Schaltfläche "Leeren".

4

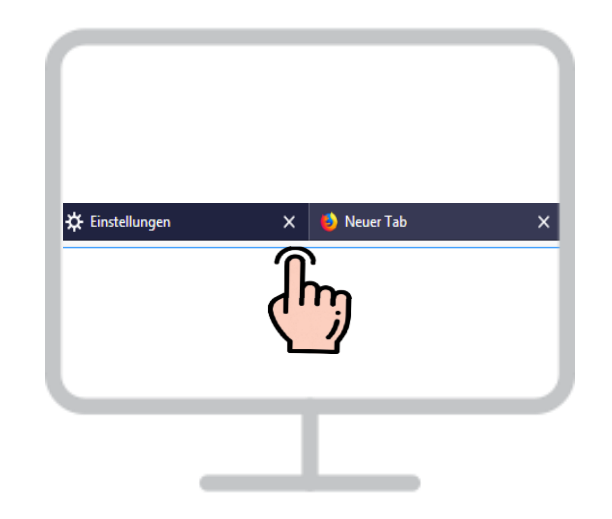

Schließen Sie die Einstellungen (den Tab about:preferences). Alle von Ihnen vorgenommenen Änderungen werden dabei automatisch gespeichert.

janolaw GmbH Otto-Volger-Str. 9a 65843 Sulzbach /Ts.

#### Support :

Telefon +49 (0)69 - 24 74 34 -550 E-Mail: <u>support@janolaw.de</u> Sie erreichen uns telefonisch montags bis freitags von 10 bis 17 Uhr.

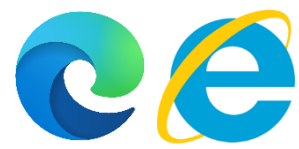

# In Microsoft Edge bzw. Microsoft Internet Explorer:

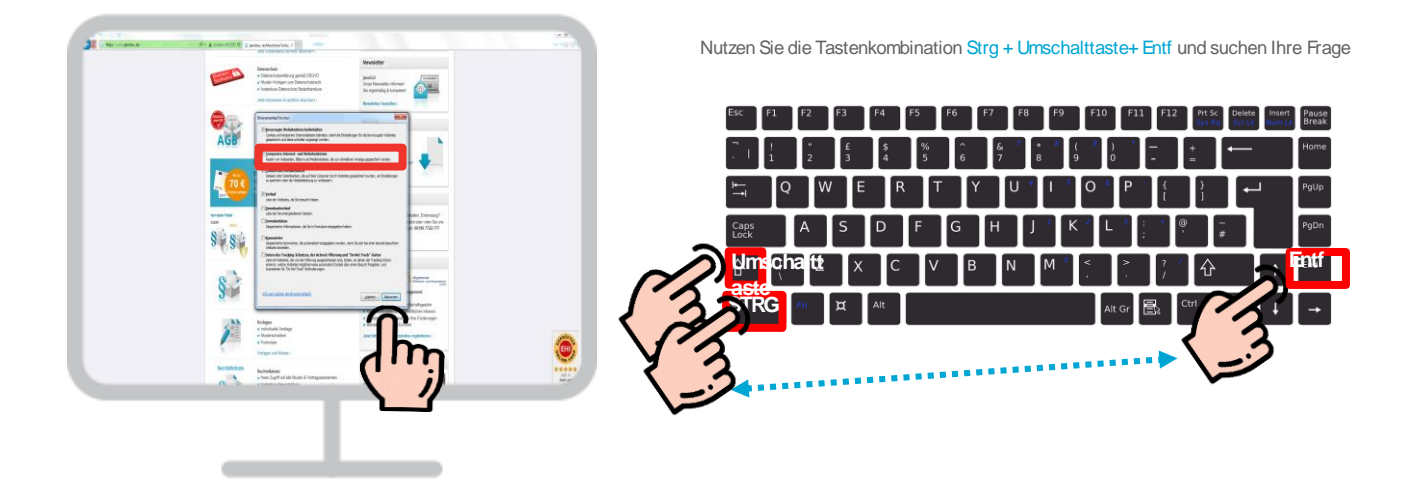

Drücken Sie die Tasten Strg + Umschalttaste + Entf Wählen Sie "Temporäre Internetdateien" und klicken Sie dann auf Löschen

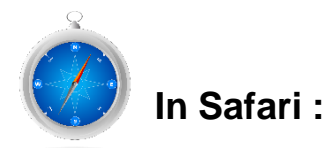

| Snippet-Editor einblenden<br>Extension Builder einblenden                                                                                      |                     |
|----------------------------------------------------------------------------------------------------|---------------------|
| Timeline-Aufnahme starten                                                                                                    | <u>ኒ</u> ሱ ജт       |
| Cache-Speicher leeren                                                                                                    | <b>₹</b>            |
| Bilder deaktivieren<br>Styles deaktivieren<br>JavaScript deaktivieren<br>Website-spezifische Hacks deaktiv<br>Lokale Dateieinschränkungen deal | vieren<br>ktivieren |
|                                                                                                    |                     |

Drücken Sie die Tasten cmd + Alt + E um den Cache zu leeren.

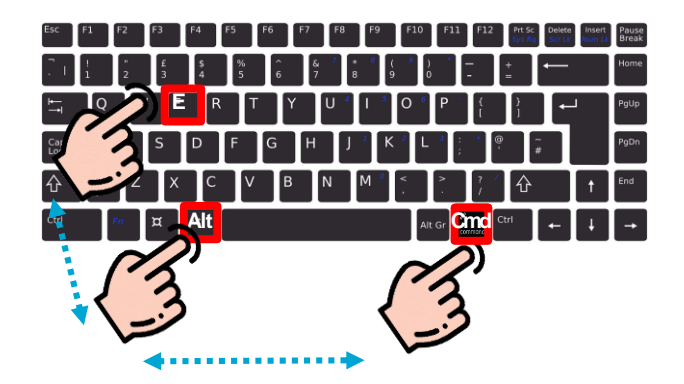

Cache im Safari per Tastenkürzel löschen Drücken Sie die Tasten cmd **+ Alt + E** um den Cache zu leeren.

janolaw GmbH Otto-Volger-Str. 9a 65843 Sulzbach /Ts.

#### Support :

Telefon +49 (0)69 - 24 74 34 -550 E-Mail: support@janolaw.de Sie erreichen uns telefonisch montags bis freitags von 10 bis 17 Uhr.

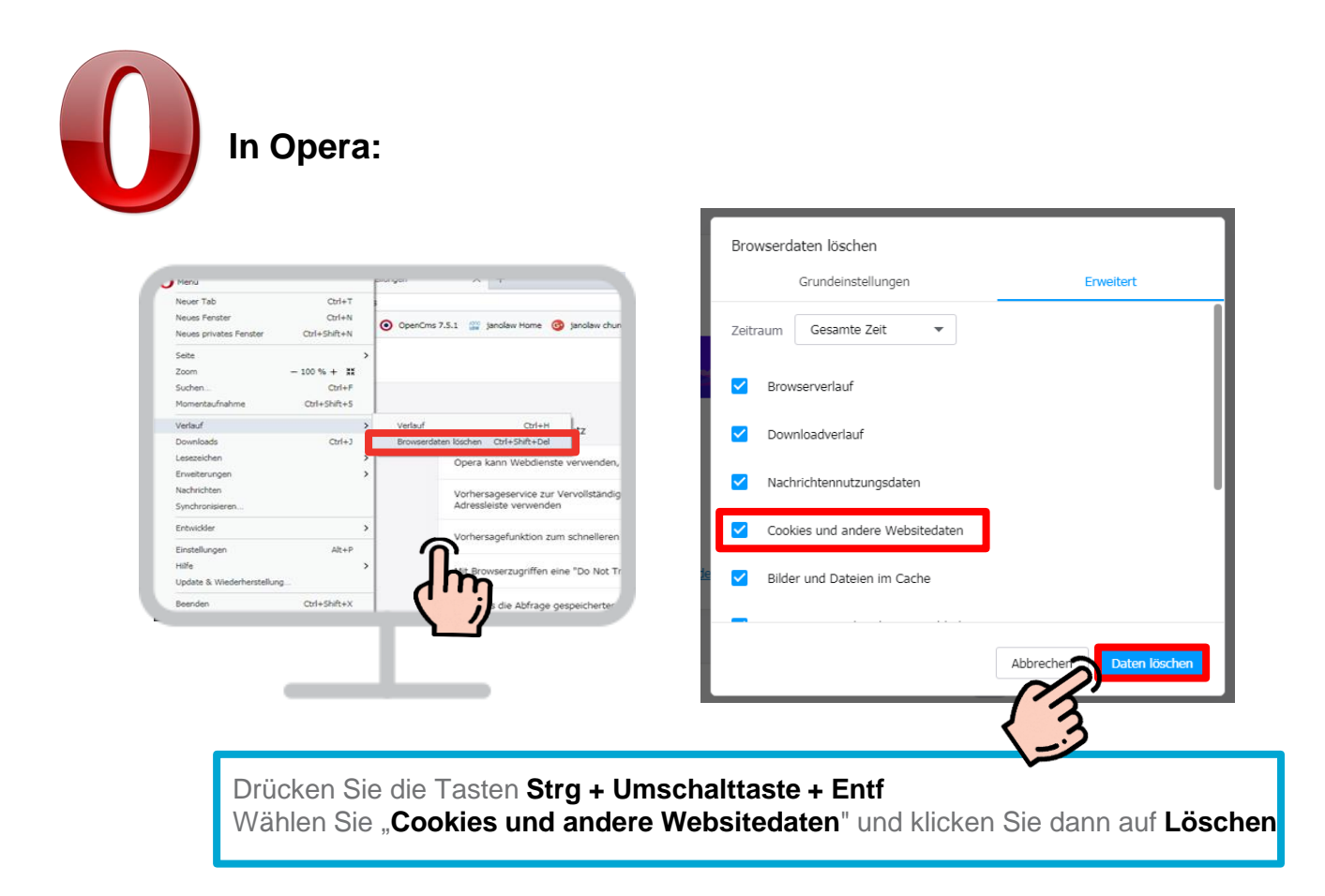

### Support :

Telefon +49 (0)69 - 24 74 34 -550 E-Mail: support@janolaw.de Sie erreichen uns telefonisch montags bis freitags von 10 bis 17 Uhr.